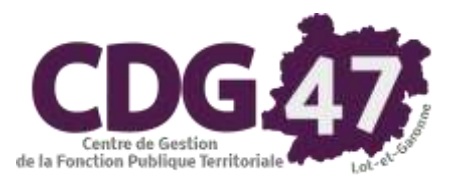

# AMBRE Version 5.0

# Saisie des Annexes du Budget Primitif 2018

(\*) : Annexes courantes

### À partir du menu « Saisie des annexes » / « Annexes M14 2014 » :

| 1.          | « Sommaire » (*)                                                                                                    | 3    |
|-------------|----------------------------------------------------------------------------------------------------|------|
| 2.          | « Informations générales » (*)                                                                                       | 4    |
| 3.          | « État de la dette » - Annexes A2.2, A2.3(*)                                                                         | 5    |
| 4.          | « Dettes sur créances » - Annexe A2.6                                                                                | 7    |
| 5.          | « Autres dettes sur créances » - Annexe A2.7                                                                         | 8    |
| 6.          | « Etat des emprunts garantis » - Annexe B1.1                                                                         | 9    |
| 7.          | « Instruments de couverture du risque financier » - Annexe A2.5                                                      | . 10 |
| 8.          | « Crédit de trésorerie » - Annexes A2.1                                                                              | . 10 |
| 9.          | « Répartition de l'encours de dette (typologie) » - Annexe A2.4                                                      | . 11 |
| 10.         | « Ratio d'endettement » - Annexe B1.2                                                                                | . 12 |
| 11.         | « Méthodes utilisées » - Annexe A3                                                                                   | . 13 |
| 12.         | « Provisions constituées » - Annexes A4, A5                                                                          | . 14 |
| <i>13</i> . | « Répartition de la TEOM » (Fonctionnement – Investissement) » - Annexes A7.2.1, A7.2.2                              | . 15 |
| 14.         | « Charges transférées » - Annexe A8                                                                                  | . 18 |
| 15.         | « Contrat de crédit bail » - Annexe B1.3                                                                             | . 18 |
| 16.         | « Contrats de partenariat Public-Privé » - Annexe B1.4                                                               | . 19 |
| 17.         | « Engagements reçus et donnés » - Annexes B1.5, B1.6                                                                 | . 19 |
| 16.         | « Subventions versées » - Annexe B1.7 (*)                                                                            | . 20 |
| 17.         | « Situation des autorisations » - Annexes B2.1, B2.2                                                                 | . 21 |
| 18.         | « Recettes grevées d'une affectation spéciale » - Annexe B3 (*)                                                      | . 22 |
| <i>19</i> . | « Etat du Personnel » - Annexe C1 (*)                                                                                | . 23 |
| 20.         | « Organisme pour engagement financier » - Annexe C2                                                                  | . 25 |
| 21.         | « Organismes de regroupement » - Annexe C3.1 (*)                                                                     | . 25 |
| 22.         | « Etablissements publics créés, services individualisés et services assujettis à la TVA » - Annexes C3.2, C3.3, C3.4 | . 26 |
| <i>23</i> . | « Présentation agrégée » - Annexe C3.5 (*)                                                                           | . 26 |
| 24.         | « Taux de contributions directes » - Annexe D.1 (*)                                                                  | . 27 |
| 25.         | Annexe : « Arrêté et signatures » (*)                                                                                | . 28 |

#### Menu « Saisie des annexes » Sélectionner « Annexes M14 2014 »

#### Collectivité utilisant RUBIS

#### Collectivité n'utilisant pas RUBIS

| Saisie des annexes Edition         | n du budget Comptabilité Délibérations Nomenclatures Environnement Outils                                                                                                   | 2                                         | Sgisle des annexes Edition                          | dubudget Comptabilité Délibérations Nomenclatures Engrannement Qutils                                                                                                    | 1                                          |
|------------------------------------|----------------------------------------------------------------------------------------------------|-------------------------------------------|-----------------------------------------------------|----------------------------------------------------------------------------------------------------|--------------------------------------------|
| Annexes M14 2014 🔸                 | Sommaire<br>Informations générales                                                                                                    | Type: BP                                  | Annexes M1+201+ +                                   | Sommaire<br>Informations générales                                                                                                    | Type: DP                                   |
|                                    | Autres dettes sur créances<br>Instruments de couverture du risque financier<br>Crédits de trésorerie<br>Réparition de l'encours de dette (typologie)<br>Ratio d'endettement | és du logiciel (                          | opostion © Vote @<br>Scospluce (                    | Etat de la dette<br>Dettes sur créances<br>Autres dettes sur créances<br>Etat des emprunts gurantis<br>Instruments de couverture du risque financier<br>Crédits de trésorenie<br>Répurtition de l'encours de dette (typologie) | és du logiciel A                           |
|                                    | Méthodes utilisées<br>Provisions constituées                                                                                                    |                                           | Section 5 0(103/58)                                 | Ratio d'endettement<br>Méthodes utilisées                                                                                                    | -                                          |
| /ersion 5.00.03(SP) -              | Repartition de la TEOM  Charges transférées Contrats de crédit-bail                                                                                                    |                                           | Nouveautés                                          | Provisions constituées<br>Répartition de la TEOM                                                                                                    |                                            |
| Nouveautés                         | Contrats de partenariat public-privé<br>Engagements reçus et donnés                                                                                                    |                                           | • Etapes budge                                      | Charges transferees<br>Contrats de crédit-beal<br>Contrats de partemanais public-privé                                                                                                    |                                            |
| <ul> <li>Etapes budge</li> </ul>   | Subventions versées<br>Situation des autorisations                                                                                                    |                                           | <ul> <li>Affichage su<br/>des propositio</li> </ul> | Engagements reçus et donnés<br>Subventions versées                                                                                                    | s et l'étape en cour<br>udgétaires et tran |
| * Affichage su<br>des propositio   | Recettes grevées d'une affectation spéciale<br>Etat du personnel                                                                                                    | s et l'étape en cou<br>udgétaires et trar | comptabilité).<br>Un clic sur cett                  | Situation des autonsations<br>Recettes grevvies d'une affectation spéciale                                                                                                    |                                            |
| comptabilité).<br>Un clic sur cett | Organismes pour engagement financier<br>Organismes de regroupment                                                                                                    |                                           | • Edition de la r                                   | Etat du personnel<br>Organismes pour engagement l'inancier                                                                                                    |                                            |
| Edition de la                      | Etablissements publics créés, services individualisés et services assujettis à la TVA<br>Précentation anxénée                                                               |                                           | * Moquettes M                                       | Organismes de regroupement<br>Etablissements publics créiés, services individualisés et services assujettis à la TVA                                                                                                    |                                            |
| * Maquettes M                      | Taux de contributions directes                                                                                                    |                                           | - Mise à Jou                                        | Presentation agregée<br>Teur de contributions directes                                                                                                    |                                            |
|                                    | Arrete et signatures                                                                                                    |                                           | - Section d'i                                       | Avrete et agratures                                                                                                    |                                            |

Les collectivités ayant Rubis ne voient pas dans ce menu les annexes correspondantes aux états de la dette car les emprunts seront récupérés automatiquement de Rubis.

Par contre, pour les collectivités n'utilisant pas Rubis, il faut compléter manuellement les annexes suivantes :

- Etat de la dette
- Dettes sur créances (si nécessaire)
- ▶ Etat des emprunts garantis (si nécessaire).

### 1. <u>« Sommaire » (\*)</u>

#### Onglet « Sommaire »

#### Onglet « Annexes »

Enlever ligne

| Nº Fare              | Sam dag        |
|----------------------|----------------|
|                      | 8              |
|                      | ā              |
|                      |                |
|                      | - ä            |
|                      | ā              |
|                      | - <del>-</del> |
|                      | - ā            |
|                      |                |
|                      | - <del>-</del> |
|                      | ā              |
|                      | - <u>i</u> -   |
|                      | - ă            |
|                      | - i            |
|                      |                |
|                      |                |
|                      | - <u></u>      |
| or boot              |                |
| (freest)             | ā              |
| 1999 L               |                |
| ne fonct<br>firmests |                |

- ▶ Vous avez la possibilité de paginer le sommaire et les annexes en saisissant le « N° Page » lors de la dernière édition officielle.
- Si vous voulez apporter des modifications dans le sommaire, utilisez les boutons
- Vous pouvez récupérer le sommaire en allant dans le menu « Traitements ».
- Vous pouvez récupérer les annexes standards en cliquant sur le bouton **Standard**.
- L'onglet « Annexes » vous permet de cocher les annexes « Sans objet », cela correspond à <u>celles que vous ne voulez pas joindre</u>, par conséquent celles que vous n'éditerez pas

Insérer tigne

- Les annexes non remplies et imprimées auront la mention « Néant »
- ▶ Valider vos saisies.

Le bouton

Aperçu

permet depuis l'écran de la saisie de l'annexe, de lancer l'édition officielle uniquement de cette annexe.

## 2. « Informations générales » (\*)

#### Onglet « Statistiques et fiscales »

#### Onglet « Financières (Ratios) »

| Statistiques et fisales                                                                                                    | Financières (Ratios)                                                                                                    | Statistiques et fiscales                                                                                                    | , 1                    | Financières (Ratios) |                       |
|----------------------------------------------------------------------------------------------------|----------------------------------------------------------------------------------------------------|----------------------------------------------------------------------------------------------------|------------------------|----------------------|-----------------------|
|                                                                                                    |                                                                                                    | - Informations financières - Ratios                                                                                                    |                        | Ratios :             | Moy. nation. strate : |
| - Informations statistiques                                                                                                    |                                                                                                    | Dépenses réelles de fonctionnement / population :                                                                                                    |                        | 216,41               |                       |
| Population totale - Col. H du recencement/NISEE :                                                                                | 2470                                                                                                    | Produit des impositions directes / population :                                                                                                    |                        | 81,30                |                       |
| Nombre de régidences secondaires :                                                                                               | 14                                                                                                    | Recettes réelles de fonctionnement / population :                                                                                                    |                        | 227,12               |                       |
| Nom de l'EBCI à facalité propre auguel la commune adhère :                                                                       | le St. Jean de Coloris                                                                                                    | Dépenses d'équipement brut / population :                                                                                                    |                        |                      |                       |
| Non de renor a inscante propre adquer la commune adhere .                                                                        |                                                                                                    | Encours de dette / population :                                                                                                    |                        | 420,84               |                       |
|                                                                                                    |                                                                                                    | DGF / population :                                                                                                    |                        | 52,63                |                       |
| - Informations fiscales 2015                                                                                                    |                                                                                                    | Dépenses de personnel / dépenses réelles de fonctionnement :                                                                                                    |                        | 0,4202               |                       |
| Potentiel fiscal et financier                                                                                                    | Valeur par hab. pour la commune Moyenne Nationale du potentiel<br>(Population DGF) financier par habitants de la                                                                                                    | Dépenses de fonctionnement et rembours, de la dette en capital / recett                                                                                                    | es réelles de fonct. : | 0,9535               |                       |
| Fiscal Financie                                                                                                    | strate                                                                                                    | Dépenses d'équipement brut / recettes réelles de fonctionnement :                                                                                                    |                        |                      |                       |
| Taxes :                                                                                                    |                                                                                                    | Encours de dette / recettes réelles de fonctionnement :                                                                                                    | ~                      | 1,8529               |                       |
| Les informations fiscales 2015 figurent sur la fiche de répartition de<br>Cette fiche est fournie par les services préfectoraux. | <ul> <li>Ia DGF de l'exercice N-1 établie sur la base des informations N-2.</li> <li>Onglet « Statistiques et fisca</li> <li>Saisir, vérifier ou modi</li> <li>Saisir, vérifier ou modi</li> <li>Saisir, vérifier ou modi</li> <li>Onglet « Financières (Ratios</li> <li>Aller dans le menu « T</li> <li>Sélectionner « Calcule</li> <li>Valider vos saisies.</li> </ul> | <ul> <li>Informations financières - Ratios - EPCI non dotés d'une fiscalité p<br/>Dépenses d'exploitation / dépenses réelles de fonctionnement :</li> <li>Produit d'exploitation et du domaine / recettes réelles de fonctionnement :</li> <li>Transferts reçus / recettes réelles de fonctionnement (ratio non calculé e<br/>Emprunts réalisés / dépenses d'équipement brut :</li> <li>Encours de dette :</li> <li>Pour calculer les ratios, prenez l'option 'Calculer les ratios' dans la<br/>Les moyennes nationales de la strate, elles, doivent être saisies.</li> </ul> | ropre                  |                      |                       |

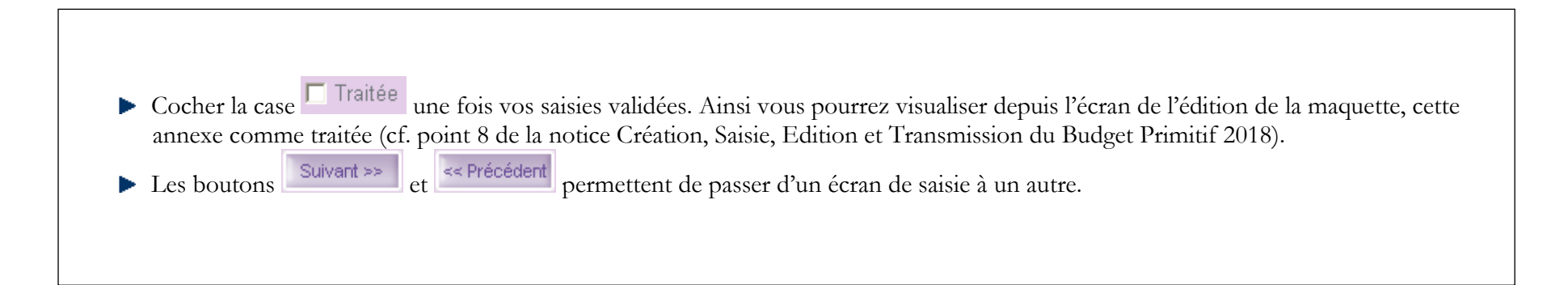

### 3. « Etat de la dette » - Annexes A2.2, A2.3(\*)

Cette annexe est à compléter manuellement **par les collectivités n'utilisant pas Rubis** et ayant des emprunts. Il en est de même pour les annexes des dettes sur créances ou des emprunts garantis.

| • To Philez   | Elst eina alter Commen Sant Josef                                           | i Ce Coint                               |
|---------------|-----------------------------------------------------------------------------|------------------------------------------|
|               |                                                                             |                                          |
| Polear        | Description     Engrand dance     Engrand de metapolales                    | I Truste                                 |
|               | Pattor CREDIT AGRICOLE The Casse du cridit agricole                         |                                          |
|               | Reference 1941                                                              |                                          |
|               | Date the extransmitted U_U are Date the extransmit Date to extransmit Date. | Saisir dans AMBRE, les emprunts un à un  |
|               | Productive of Personal Amount Amount -                                      | <ul> <li>Valider vos saisies.</li> </ul> |
|               | Index stated in the serie date - Nage                                       |                                          |
|               | Cigital et reinboursement de l'année     Capital notacit     Problement     |                                          |
|               | Cigita su directore                                                         |                                          |
|               | Am/Al Capter                                                                |                                          |
|               | Tria                                                                        |                                          |
| 6             |                                                                             |                                          |
| Pan Jeepwit 🖉 |                                                                             |                                          |

CDG 47 – Pôle Informatique - Formation de Groupe du 27 février 2018 sur la gamme Coloris Page : 5 / 29

Pour les collectivités qui <u>utilisent RUBIS</u>, les annexes ne sont pas accessibles car les données sont récupérées automatiquement de RUBIS. Si vous avez des anomalies, il vous faudra revenir dans RUBIS, pour effectuer les corrections nécessaires :

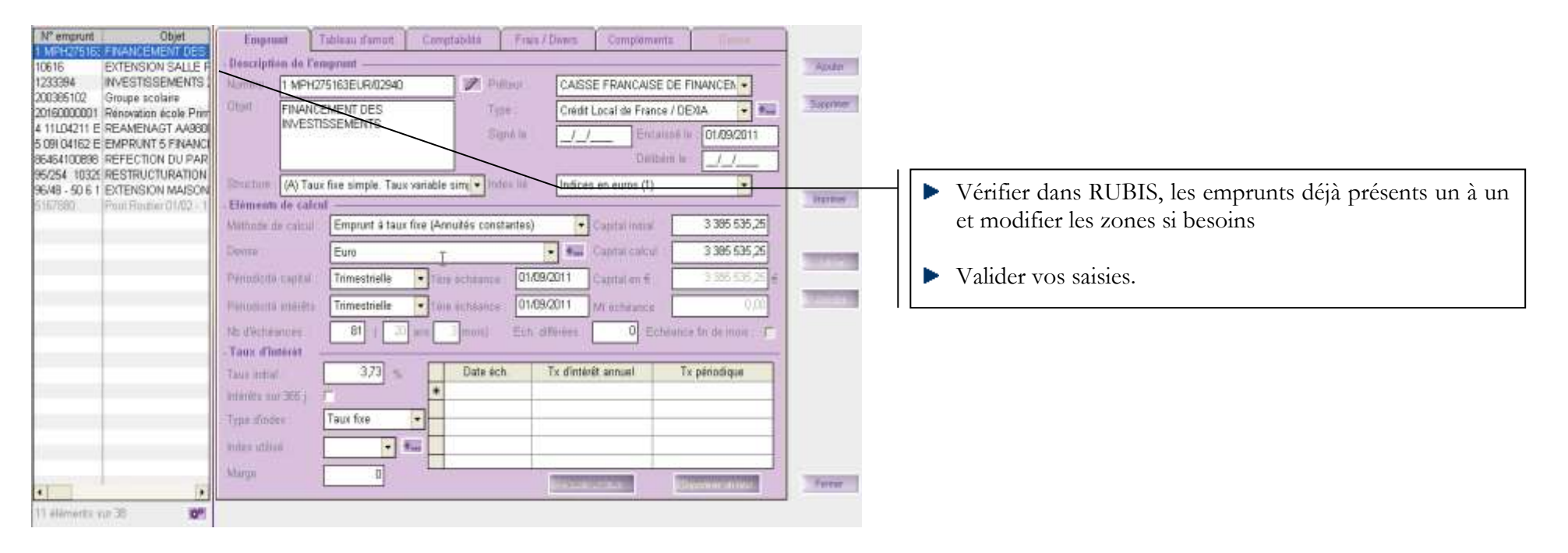

### 4. « Dettes sur créances » - Annexe A2.6

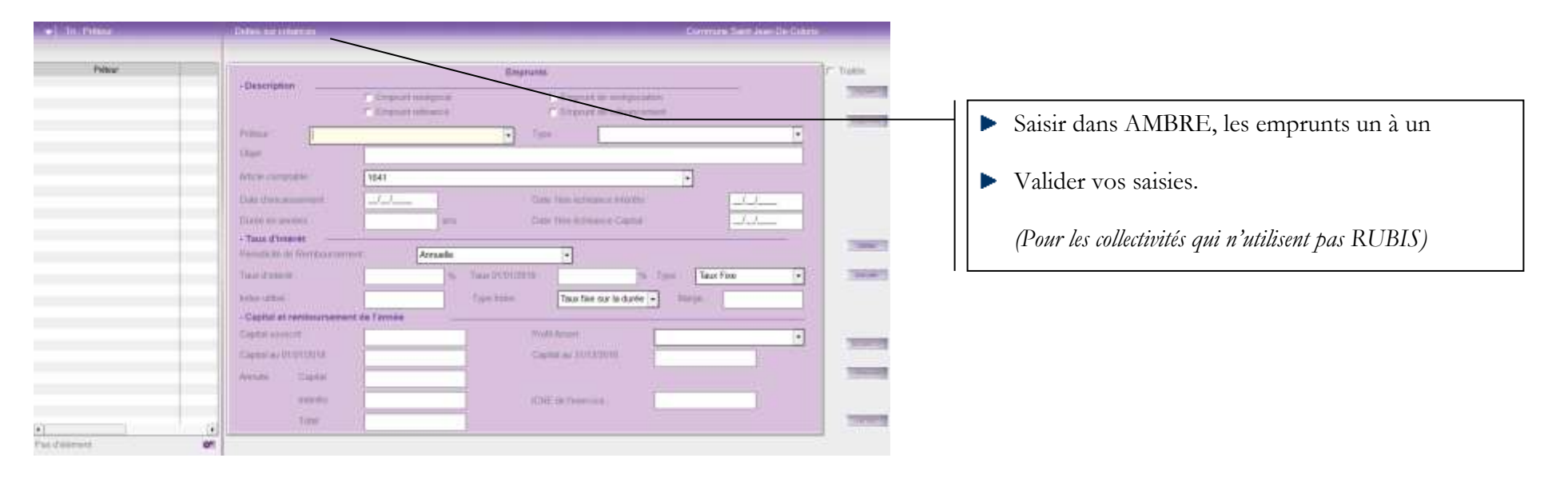

### 5. « Autres dettes sur créances » - Annexe A2.7

Cette annexe concerne également les collectivités utilisant RUBIS.

Cela concerne les dettes issues des engagements juridiques pris, autres que ceux destinés à financer la prise en charge d'un emprunt.

| Autres dettes                                                                                              |                                                                                                    |                 |                           | Commune Sain   | Jean De Coloris                             | Cette annexe liste les dettes ne résultant pas d'un emprunt                                                                                                    |
|----------------------------------------------------------------------------------------------------|----------------------------------------------------------------------------------------------------|-----------------|---------------------------|----------------|---------------------------------------------|----------------------------------------------------------------------------------------------------|
|                                                                                                    | Libellé de la dette                                                                                                    | Montant initial | Dépenses de<br>l'exercice | Dette restante | Traitée                                     | aupres d'un organisme mancier.                                                                                                    |
| Duttes pour     Duttes pour     Duttes pour     Duttes pour     Duttes pour     Duttes pour     Aures dett | subventions d'équipement à verser en annuités<br>traveux devant être régléae en plusieurs exercices<br>souscription au capital d'une SEM<br>location - ventes<br>location - ventes<br>location - acquisitions<br>es à long ou moyen terme (sans réception de fonds) |                 | Ajoder igre               | Supreme layue  | Visio<br>Visio<br>Suivart ve<br>« Précédent | <ul> <li>Les dettes concernant les subventions<br/>d'équipement que la collectivité s'est engagée à<br/>régler sur plusieurs annuités</li> <li>Les participations au capital d'une SEM</li> <li>Les règlements de travaux engagés et prévus sur<br/>plusieurs années</li> <li>Les dettes contractées pour une location vente ou<br/>location acquisition</li> <li>Autres dettes</li> <li>Compléter cette annexe et valider vos saisies.</li> </ul> |

Lors de l'édition de ces annexes vous obtiendrez :

- Répartition par prêteurs
- Dette pour financer l'emprunt d'un autre organisme
- Autres dettes
- Répartition des emprunts par type de taux
- Répartition par nature de dettes
- Remboursement anticipé d'un emprunt avec refinancement.

CDG 47 – Pôle Informatique - Formation de Groupe du 27 février 2018 sur la gamme Coloris Page : 8 / 29

# 6. <u>« Etat des emprunts garantis » - Annexe B1.1</u>

| + Tri Teleficare | Etal des errorats perartis            |                                        | Commune Sand Joan De Colors |                                                                                                    |
|------------------|---------------------------------------|----------------------------------------|-----------------------------|----------------------------------------------------------------------------------------------------|
| Binifician       | -Description                          | Empruntis galantis                     |                             |                                                                                                    |
|                  | AMCALE DES JOUEURS                    | D OCARDAA + Cattorie Autres of curts   |                             |                                                                                                    |
|                  | Iteratures TOTO                       |                                        |                             |                                                                                                    |
|                  | (Chen-                                |                                        |                             |                                                                                                    |
|                  | Date dimensional 1401202017           |                                        |                             | Saisir dans AMBRE, les emprunts garantis                                                                                                    |
|                  | Date or anders                        | 0.00 and Date Mee detailance Capital : | 01/01/2018                  |                                                                                                    |
|                  | - Taux d'imerét                       | 1.00 %. Tax 01010010. 1.20 %. Ty       | el Taux Fore                | Valider vos saisies.                                                                                                    |
|                  | Weine Labor .                         | Taux five sur la durée -               | Uarje -                     |                                                                                                    |
|                  | - Capital et remboursement de l'armée |                                        |                             | (Pour les collectivités qui n'utilisent pas RUBIS)                                                                                                    |
|                  | Clebs subcit                          | 10000.00 Publiknet An                  | nuel constant -             |                                                                                                    |
|                  | Ciestar au 01/01/2018                 | 10000.00 Cashi au 31/12/2018           | 9000,00                     |                                                                                                    |
|                  | Annulli Copiul                        | 10000.00                               | - Distant                   | and the second second se |
|                  | 100-51                                | 2000.00                                |                             |                                                                                                    |
|                  | Tani                                  | 12003.00                               | Texe                        | H.                                                                                                    |
| 1 démont sur 1   | -                                     |                                        |                             |                                                                                                    |

### 7. <u>« Instruments de couverture du risque financier » - Annexe A2.5</u>

| nprunts à taux variable contractés par<br>indices financiers tels que EONIA,<br>e étrangère hors de la zone EURO et<br>actuer.<br>etabilisées au compte 668.<br>ptabilisés au compte 768.<br>tions demandées si nécessaire |
|----------------------------------------------------------------------------------------------------|
|                                                                                                    |

### 8. « Crédit de trésorerie » - Annexes A2.1

| 14ature                                   | Nº centrat<br>(emprunt) | Date décision<br>réalisation ligne<br>tress | Mt Isaoistum<br>autorisé au<br>01/01/2017 | Mt Iraga 2015 | Mt rends.<br>yeardin 2015<br>(BE15) | Mt namb tirage<br>2016 | Mt enclurs dù av<br>01/01/2017 | - Themes |
|-------------------------------------------|-------------------------|---------------------------------------------|-------------------------------------------|---------------|-------------------------------------|------------------------|--------------------------------|----------|
| 1931 - Lignes de                          |                         |                                             | -25                                       |               |                                     | 1                      |                                |          |
| 191 - Ananzes du T<br>197 - Avanzes da ti | Weber                   |                                             |                                           |               |                                     |                        |                                |          |
| 1931 - Lignes de tr                       | Excreme                 |                                             |                                           |               |                                     |                        |                                |          |
| 1932 - Lignen de te                       | iscremi lides à un      | erreprunt                                   |                                           |               |                                     |                        |                                |          |
| 194 - Billet de tréss                     | Hano                    |                                             |                                           |               |                                     |                        |                                |          |
| set - Autres credit                       | s de tresorerie         |                                             |                                           |               |                                     |                        |                                |          |
|                                           |                         |                                             |                                           |               |                                     |                        |                                |          |
|                                           |                         |                                             |                                           |               |                                     |                        |                                |          |
|                                           |                         |                                             |                                           |               |                                     |                        |                                | Taken -  |
|                                           |                         |                                             |                                           |               |                                     |                        |                                |          |
|                                           |                         |                                             |                                           |               |                                     |                        |                                | Anneder  |
|                                           |                         | -                                           |                                           |               |                                     |                        |                                |          |
|                                           |                         | -                                           |                                           |               |                                     |                        |                                |          |
|                                           |                         |                                             |                                           |               |                                     |                        |                                | -        |
|                                           | -                       |                                             |                                           |               |                                     |                        |                                |          |
|                                           |                         |                                             |                                           |               |                                     |                        |                                | -        |
|                                           |                         |                                             |                                           |               |                                     |                        |                                |          |

Cette annexe recense les demandes d'autorisations de lignes de trésorerie par l'Assemblée délibérante. Ces crédits de trésorerie sont des facilités accordées par des organismes financiers pour couvrir des besoins de trésorerie à très court terme.

- Compléter les informations demandées
- Valider les saisies.
- ▶ Cocher la case *Traitée*.
- Cliquer sur Suivant.

# 9. « Répartition de l'encours de dette (typologie) » - Annexe A2.4

Traitements ?

Récupération des informations du logiciel Rubis

| Typologie de la réparti                       | lión de l'encours                                                                                                    | Commune Saint-Jean-De-Coloria |                                                                                                    |
|-----------------------------------------------|----------------------------------------------------------------------------------------------------|-------------------------------|----------------------------------------------------------------------------------------------------|
|                                               | Indices zone nuros indices inflation fr. Ecarte d'indices Indices hors zone € Ecarte d'indices<br>(1) ou zone € (2) zone € (3) (4) fors zone € (5) | Autres Indices ∉) I‴ Trat≗e   | Vous pouvez récupérer automatiquement les                                                            |
| (A) Taue fies simple.<br>Taue variable        |                                                                                                    |                               | montants de dette issus de Rubis                                                                     |
| smithe Conarde                                | 9629611,98 512519,26 9661,07                                                                                                    |                               | Pour cela utiliser le bouton <b>e Rubis</b> ou le menu                                               |
| (B) Barrière simple.<br>Pas d'effet de levier |                                                                                                    | ter finders                   | Traitements puis Récupérations des informations                                                      |
|                                               |                                                                                                    | <u>n</u> <u>n</u>             | du logiciel Rubis                                                                                    |
| (C) Option                                    |                                                                                                    |                               | Si vous n'utilisez pas Rubis il vous faudra                                                          |
| (uwaptier()                                   |                                                                                                    | 8 N 107570                    | renseigner la répartition de l'encours de la dette                                                   |
| (D) Multiplication                            |                                                                                                    |                               | avec l'aide du Guide des etats de la dette 2014,<br>téléchargeable depuis https://www.collectivites- |
| rungirik 3.<br>muttiplicateur                 |                                                                                                    |                               | locales.gouv.fr/files/files/Guide_pratique_2014_                                                     |
| Jurqu'a u cape                                |                                                                                                    | Superter                      | <u>VF.pdf</u> .                                                                                      |
| juiqu'à 5                                     |                                                                                                    | N. A Weckned                  | Compléter les informations demandées                                                                 |
| -                                             |                                                                                                    |                               |                                                                                                    |
| (F) Autors types de<br>abuctures              |                                                                                                    | N                             | <ul> <li>Valider les saisies.</li> <li>Cocher la case Traitée</li> </ul>                             |
|                                               |                                                                                                    | ferrer                        | <ul> <li>Cliquer sur <i>Suivant</i>.</li> </ul>                                                      |
| Remarque : pour la                            | suisie, reportez vous à l'annexe 4 (p33) de la circufaire N' NOR IOCB1015077C du 25 juin 2010                                                      |                               | -                                                                                                    |

## 10. <u>« Ratio d'endettement » - Annexe B1.2</u>

Traitements ?

Récupérer les informations à partir du logiciel de dette (Rubis)

| Ratio d | endettement                                                                                                    |         | Com                                 | imune Saint-Jean-De-Colons |                                                                                                    |
|---------|----------------------------------------------------------------------------------------------------|---------|-------------------------------------|----------------------------|----------------------------------------------------------------------------------------------------|
|         |                                                                                                    |         |                                     | Tratée                     |                                                                                                    |
|         | Total des annuités déjà garanties à échoir dans l'exercice                                                               |         | B44 097,88                          |                            | Comme l'annexe précédente, par le biais du<br>bouton ou du menu « <b>Traitements</b> », vous<br>pourrez « <b>Récupérer les informations à partir</b> |
|         | Total des premières aroutés entières des nouvelles garanties de l'exercice                                               |         | 0,00                                | Fulfes                     | du logiciel de dette (Rubis) » ou saisir les                                                                                                    |
|         | Annuité nette de la dette de l'avarcice                                                                                  | 17      | 594 258,23                          | Da                         | différents éléments supplémentaires.                                                                                                    |
|         | Provisiens pour garanties d'emprunte                                                                                     | 14      | 0,00                                |                            | Pour information, le solde des restes à réaliser<br>d'investissement et lu déficit d'investissement                                                  |
|         | TOTAL                                                                                                    | 1       | 938 356,11                          |                            | (001 en dépense) sont pris en compte dans le calcul des ressources propres.                                                                          |
|         | Pour mémoire, recettes réalles de fonctionnement :                                                                       |         | 664 393.00                          | Suivat                     | <ul> <li>Compléter les informations demandées</li> <li>Valider les saisies.</li> <li>Cocher la case <i>Traitée</i>.</li> </ul>                       |
|         | Part des garanties d'emprunt accordées au fitre de l'exercice en $\%$ :                                                  | 2       | 141,27                              |                            | <ul> <li>Cliquer sur <i>Suivant</i>.</li> </ul>                                                                                                    |
| 1       | stention, les garanties d'emprunt accurdées au title d'un exercice ne doivent pas representionnement de ce même exercice | esenter | plus de 50% des recettes réelles de | Farmer                     |                                                                                                    |

### 11. « Méthodes utilisées » - Annexe A3

Cette annexe concerne les amortissements et recense :

- les procédures d'amortissement
- les catégories des biens amortis.
- la durée

Cela concerne donc les collectivités qui amortissement et qui utilisent ou non Ivoire.

| ģ  | N 2960 (10) 10 20         | Liste des catégories de biens amortis |       |         |
|----|---------------------------|---------------------------------------|-------|---------|
| Ľ  | Procédure d'amortissement | Catégories de biens                   | Durée |         |
| į, | Linéaire                  | Agencement, aménagement de bâtiments  | 15    |         |
| Ľ  | Linéaire                  | Autres                                | 10    | -       |
| 2  | Linéaire                  | Bâtiments légers, abris               | 10    |         |
| 2  | Linéaire                  | Bâtiments légers, abris               | 15    |         |
|    | Linéaire                  | Equipements de garages et ateliers    | 10    |         |
|    | Linéaire                  | Installations de voirie               | 20    |         |
|    | Linéaire                  | Matériels informatiques               | 2     | TVM.    |
| ł  | Linéaire                  | Plantations                           | 15    |         |
| K  | Linéare                   | Subventions d'équipement versées      | 25    | Arrest  |
| 1  | Linéaire                  | Subventions d'équipement versées      | 30    |         |
| ß  | Linéaire                  | Votures                               | 5     |         |
| 0  | Linéaire                  |                                       |       |         |
| *  | Dégressif                 |                                       |       |         |
| į. | Uneaire                   |                                       |       | 1000    |
| 1  | Variable                  |                                       |       |         |
| 2  |                           |                                       |       | 100.000 |
| S  | -                         |                                       |       |         |
|    |                           |                                       |       |         |
| 1  |                           |                                       |       |         |
| 0  |                           |                                       |       |         |

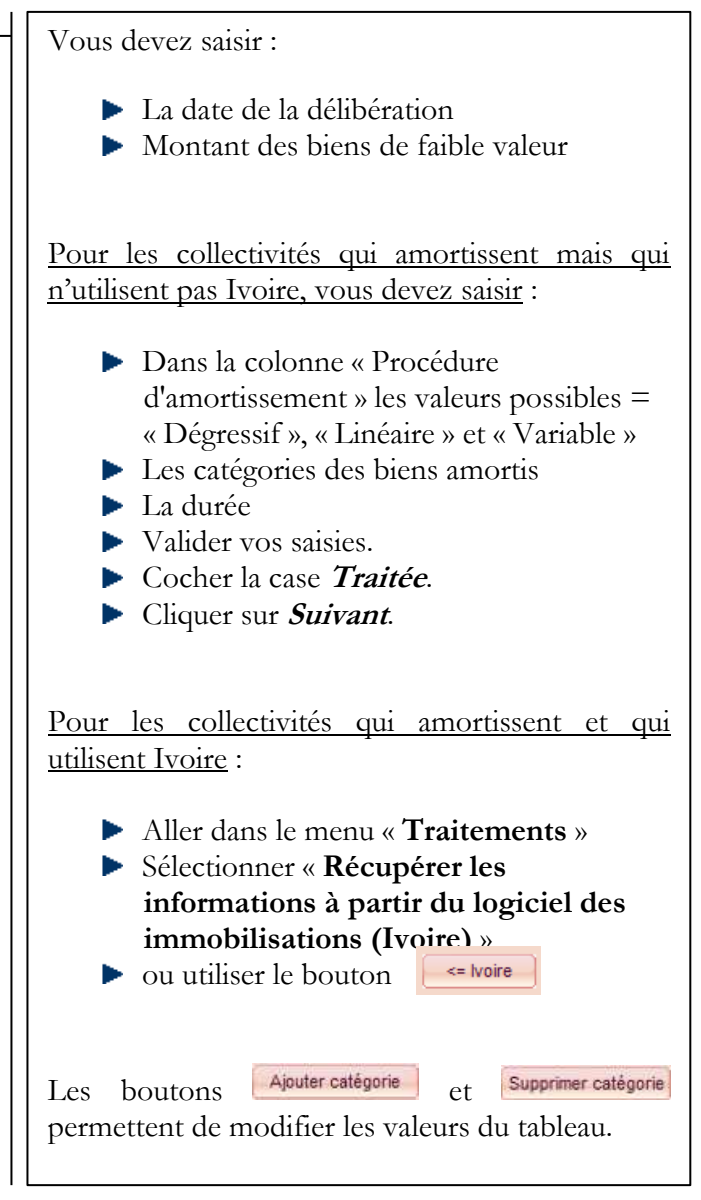

### 12. « Provisions constituées » - Annexes A4, A5

Les provisions sont la conséquence du principe budgétaire de prudence.

Cette annexe récapitule les provisions constituées par la collectivité en fonction de la méthode utilisée :

- ▶ Provision budgétaire (méthode sur option opération d'ordre budgétaire entre section soumise à délibération)
- Provision semi-budgétaire (méthode de droit commun opération d'ordre semi-budgétaire)

La méthode utilisée doit être votée à chaque début de mandat municipal.

#### Onglet « Provisions budgétaires »

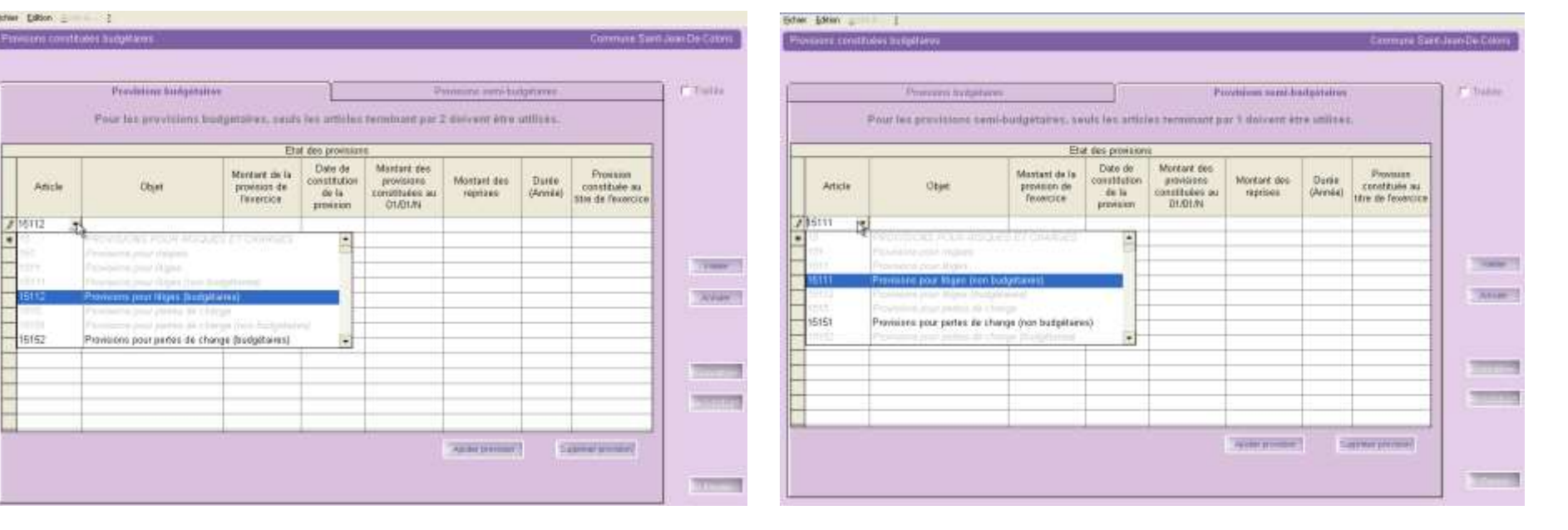

#### Onglet « Provisions semi-budgétaires »

Compléter les informations demandées dans l'onglet correspondant à la méthode adoptée par la collectivité Valider vos saisies.

### 13. <u>« Répartition de la TEOM » (Fonctionnement – Investissement) » - Annexes</u> <u>A7.2.1, A7.2.2</u>

Cette annexe a pour objectif d'assurer une information claire du coût du service d'enlèvement des ordures ménagères rendu aux contribuables. Il résume l'ensemble des recettes et dépenses relatives à la TEOM (Taxe d'Enlèvement des Ordures Ménagères) sous forme synthétique.

Il est obligatoire pour les collectivités, telles que les communes, les communautés de communes, les communautés d'agglomération, les syndicats intercommunaux ou mixtes etc. :

- ▶ de plus de 10 000 habitants
- > assurant la responsabilité de la collecte des ordures ménagères et éventuellement leur traitement.

#### Fonctionnement

| Eichler Edition  | [rationents Accès à | 2         |                  |                          |                          |                                                                                                    |                                                       |
|------------------|---------------------|-----------|------------------|--------------------------|--------------------------|----------------------------------------------------------------------------------------------------|-------------------------------------------------------|
| -   Dépense      |                     |           | Répartition de l | a TEOM - Section de lonc | tionnement               | 1                                                                                                    | Pour la section de fonctionnement vous pouvez         |
| Chapitre         | Tous 🖌 Artic        | ie Tous + |                  |                          |                          | IT Trates                                                                                                    | choisir le sens (dépenses / recettes)                 |
| Ret              |                     | 1 999     | 1.277534         |                          |                          | 1                                                                                                    | enoisi le sens (dépenses y récettes)                  |
|                  | Chapitre            | Article   | TEOM             | Vote                     | TEOM précédente          |                                                                                                    | ↓ Dépenses                                            |
|                  | ▶ 002               | 002       |                  | 320 000,00               |                          |                                                                                                    | Dépenses                                              |
|                  | 011                 | 60611     |                  | 9 841,00                 |                          |                                                                                                    | Receiles                                              |
|                  | 011                 | 60612     |                  | 25 000,00                |                          |                                                                                                    |                                                       |
|                  | 011                 | 60621     |                  | 2 800,00                 |                          |                                                                                                    |                                                       |
|                  | 011                 | 60622     |                  | 3 587,00                 |                          |                                                                                                    | et saisir les réalisations concernant la TEOM sur les |
|                  | 011                 | 60631     |                  | 8 254,00                 |                          |                                                                                                    | articles approximés qui sont réportie dans 2 tableaux |
|                  | .011                | 60632     |                  | 15 500,00                |                          |                                                                                                    | articles concernes qui sont repartis dans 5 tableaux  |
|                  | 011                 | 60636     |                  | 650,00                   | -                        |                                                                                                    | en fonction du type d'écritures :                     |
| 6 0              |                     | 6064      |                  | 7 222,00                 |                          | - HERRICH                                                                                                    | 71                                                    |
| 1                |                     |           |                  |                          |                          |                                                                                                    |                                                       |
| Ordin de         |                     | - and the | TEOM             | 1446                     | The second second second | Territe                                                                                                    | Ecritures reelles                                     |
| section a        | Chaptre.            | Article   | TEOM             | vate                     | 1EOM precedente          |                                                                                                    | Ecritures d'ordre de section à section (042)          |
| ancion           |                     |           |                  |                          |                          |                                                                                                    |                                                       |
| (DM23)           |                     |           |                  |                          |                          |                                                                                                    | Echlures d'ordre à l'interieur de la section          |
|                  |                     |           |                  |                          |                          | THE REPORT OF THE REPORT OF TH | (043)                                                 |
|                  |                     |           |                  |                          |                          | STADA.L H.                                                                                                    |                                                       |
|                  |                     |           |                  |                          |                          | er Diffe deburg                                                                                                    |                                                       |
| Circles &        |                     | -         |                  |                          |                          | 1                                                                                                    | Valider vos saisies.                                  |
| Presidente du la | Chaptre             | Article   | TEOM             | Vate                     | TEOM précédente          |                                                                                                    | Cocher la case <b>Traitée</b>                         |
| section          |                     |           |                  |                          |                          | 4                                                                                                    |                                                       |
| (043)            |                     |           |                  |                          |                          | -                                                                                                    | Cliquer sur <i>Suivant</i> .                          |
|                  |                     |           |                  |                          |                          | Parme                                                                                                    |                                                       |
|                  |                     |           |                  |                          |                          | -                                                                                                    |                                                       |

### Investissement

| • Dépun                          | ies            |                      | Répartition d | e lu TEOM - Sectio | a d'investimement                  |                 | Pour la section d'investissement, vous pouv<br>choisir le sens (dépenses / recettes)                                                                                                    |
|----------------------------------|----------------|----------------------|---------------|--------------------|------------------------------------|-----------------|----------------------------------------------------------------------------------------------------|
| Real                             | Chapitre       | Article              | Operation     | TEOM               | Vote                               | TEOM précédente |                                                                                                    |
|                                  | ▶ 020<br>16    | 020<br>1641          |               |                    | 17 764,00<br>360 000,00            |                 | Recelles                                                                                                    |
|                                  | 16             | 165<br>16812<br>2031 |               |                    | 12 800,00<br>9 700,00<br>40 000,00 |                 | et saisir les réalisations concernant la TEOM s                                                                                                    |
|                                  | 20<br>21<br>21 | 2051<br>2111<br>2114 |               |                    | 900,00<br>40,000,00<br>25,000,00   |                 | les articles concernés qui sont présentés so<br>forme de 3 tableaux en fonction du ty                                                                                                    |
|                                  | 21             | 2121                 |               |                    | 14 000,00                          |                 | d'écritures :                                                                                                    |
| Ordes de<br>section à<br>section | Chapitre       | Article              | Operation     | TEOM               | Vote                               | TEOM précédente | Ecritures réelles                                                                                                    |
| (340)                            | -              |                      |               |                    |                                    |                 | <ul> <li>Ecritures d'ordre de section à section (04)</li> <li>Ecritures d'ordre à l'intérieur de la section</li> </ul>                                                                                                    |
|                                  |                |                      |               |                    |                                    |                 | (041)                                                                                                    |
| Ordre &<br>Indéneut de la        | Chapitre       | Article              | Opération     | TEOM               | Vate                               | TEOM précédente | Valider vos saisies.                                                                                                    |
| (041)                            |                |                      |               |                    |                                    |                 | <ul> <li>Cocner la case Traitée.</li> <li>Cliquer sur Suivant.</li> </ul>                                                                                                    |
|                                  |                |                      |               |                    |                                    |                 | - Contraction - Contraction - |

### Traitements ?

### Affectation rapide de la TEOM

| Kine f                                                                                                    | Affectation rapide de la TEDM                                                             |           | Par le menu <b>« Traitements »</b> , vous pouvez                                                        |
|----------------------------------------------------------------------------------------------------|-------------------------------------------------------------------------------------------|-----------|----------------------------------------------------------------------------------------------------|
| Cette affectation peut se fairo de trois façons<br>1. Affectation d'un taux des votes.<br>2. Affectation d'un taux d'une fonction donnée<br>3. Affectation d'un taux d'un poste analytique 1 d | ionine<br>Ionine                                                                          |           | TEOM :                                                                                                  |
|                                                                                                    |                                                                                           |           | Voici les différentes méthodes :                                                                        |
| - Les lignes présentes sont<br>Tout l'investissement                                                                                                    |                                                                                           | -         | Affectation d'un pourcentage « des votes »                                                              |
| - Méthode de répartition utilisée                                                                                                    | r- des volus                                                                              | Afforte   | <ul> <li>Affectation d'un pourcentage « de la fonction »</li> </ul>                                     |
|                                                                                                    | du poste analytique 1     AD                                                              |           | <ul> <li>Affectation d'un pourcentage « du poste analytique 1 » donné</li> <li>soit :</li> </ul>        |
| - Remplacer ou cumuler ?                                                                                                    | - Arrondir la TEOM                                                                        |           | Par remplacement<br>soit :                                                                              |
| <ul> <li>Remplacer is TEOM existante.</li> </ul>                                                                                                    | <ul> <li>He pas arronde</li> <li>Arronde à feuro</li> </ul>                               |           | <ul> <li>Par cumul de la TOEM existante</li> <li>Cliquer enquite pur la houte pur la fiecter</li> </ul> |
| <sup>44</sup> Gamuler à la TEOM déjà existante<br>201-1                                                                                                    | <ul> <li>Arrendir à la dizame d'euros</li> <li>Arrendir à la centairie d'euros</li> </ul> | ( Farmer) | <ul> <li>Visualiser le résultat</li> </ul>                                                              |
|                                                                                                    |                                                                                           |           |                                                                                                    |

### 14. « Charges transférées » - Annexe A8

| T (T) WHEN |                                                                           | 2                                                         | OC PARENTOS IN                                                  | Etal deb charg              |                                       |                                     |          |
|------------|---------------------------------------------------------------------------|-----------------------------------------------------------|-----------------------------------------------------------------|-----------------------------|---------------------------------------|-------------------------------------|----------|
|            | Montent de la datation<br>dux anocioniemento de<br>Decembre (c40112)      | Martuat aronfi au tâne<br>doc avarcicos<br>policidante    | Nartari da la <sup>56</sup><br>Manuto honoKela an<br>consta 401 | Date de la<br>autoeration   | Dunis de<br>fotalaevent<br>jen maais) | Rotue de la déparse<br>transfilie   | Erencico |
| -          |                                                                           |                                                           |                                                                 |                             |                                       |                                     |          |
|            | Subjection of the ga                                                      | Apar mapin                                                |                                                                 |                             |                                       |                                     |          |
|            |                                                                           | 1                                                         | and the state of the second                                     | des charges fin             | 2141                                  |                                     |          |
| -          |                                                                           |                                                           | INCOMPLICATION OF C.                                            |                             |                                       |                                     |          |
|            | Wortart de la fetation<br>aux amotisionnests de<br>l'inserce (c6862)      | Mantant arcenti au title<br>des avanciones<br>princidents | Mantaré de la<br>dépense tourchée se<br>compte 401              | Date de la<br>EEDération    | Dunto de<br>Tétalement<br>(en mora)   | Raturs de la départon<br>transférée | Esecce   |
| Trat       | Montant de la éstation<br>aux amortisionneuts de<br>l'anences (c6862)     | Mantant areati sa tite<br>des suecces<br>pricédents       | Mantaré de la<br>dispense tonetière se<br>compte 401            | Date is is<br>soblection    | Dunto de<br>Tétalement<br>Jerr mora)  | Naturs de la déparsa<br>transfèrie  | Esecce   |
| 10000      | Worland de la detation<br>aux annotisservents de<br>l'Aventes (cr6862)    | Martael areadi as the<br>des exercices<br>psickdeets      | Mantant de la<br>Réjecce tonrélère se<br>compte 401             | Date de la<br>asticiation   | Dunto de<br>Tétalement<br>jen mons)   | Natura de la deparea<br>Transféride | Esecce   |
| 3000       | Montant de la detation<br>aux serverbierements de<br>l'American (c49862)  | Martari an Ula<br>des suscicies<br>psickidents            | Mantaré de la<br>Bégeose tonniñere se<br>compte 401             | Date de la<br>seteblication | Dento de<br>Tétalement<br>jan mono    | Nature de la departa<br>manúficio   | Faecce   |
| 70.00      | Montant de la detation<br>aux servicitoremente de<br>l'intensise (c69652) | Mantari ampri an Ible<br>des avancides<br>policidaets     | Mantaré de la<br>Répense tonnélère se<br>compte 491             | Date is is<br>BERINGSO      | Dunio de<br>Téfalerixed<br>Jerr mont) | Noture de la departe<br>Transfisión | Frence   |

### 15. « Contrat de crédit bail » - Annexe B1.3

Cette annexe récapitule le financement de certaines charges de fonctionnement définies sur plusieurs années par le biais de la section d'investissement.

La section de fonctionnement devra rembourser la section d'investissement sur la durée d'étalement décidée par délibération.

- Compléter l'annexe si nécessaire
- Valider vos saisies.
- Cocher la case *Traitée*.
- Cliquer sur *Suivant*.

Cette annexe récapitule l'ensemble des contrats de crédit-bail en cours contractés par la collectivité en distinguant ce qui concerne le mobilier (compte 80161) et l'immobilier (compte 80162), ainsi que le montant des redevances (N+1, N+2, N+3, N+4, ...).

- Compléter l'annexe si nécessaire intégralement en se déplaçant vers la droite avec « l'ascenseur horizontal »
- Valider vos saisies.
- ▶ Cocher la case *Traitée*.
- Cliquer sur *Suivant*.

Pensez à déplacer l'ascenceur horizontal (dernière colonne : **Cumul Restant**)

|   |              | -      |                              |             |                   |                |                       |              |
|---|--------------|--------|------------------------------|-------------|-------------------|----------------|-----------------------|--------------|
|   | _            |        | Etat des contrats de crédit- | bail mobili | er et immabilier  |                |                       | Traitée      |
|   | Date contrat | Neture | Nom de crédit beilleur       | Durée       | Montant redevance | N+1            | N+2                   |              |
| ¥ | 11           |        |                              |             |                   |                |                       |              |
|   |              |        |                              |             |                   |                |                       |              |
|   |              |        |                              |             |                   |                |                       |              |
|   |              |        |                              |             |                   |                |                       |              |
|   |              |        |                              |             |                   |                |                       |              |
|   |              |        |                              |             |                   |                |                       |              |
|   |              |        |                              |             |                   |                |                       |              |
|   |              |        |                              |             |                   |                |                       |              |
|   |              |        |                              |             |                   |                |                       |              |
|   |              |        |                              |             |                   |                |                       |              |
| _ |              |        |                              |             |                   |                |                       |              |
| _ |              |        |                              |             |                   |                |                       |              |
|   |              |        |                              |             |                   |                |                       | 1000         |
|   |              |        |                              |             |                   |                |                       | _            |
|   |              |        |                              |             |                   |                |                       | 2777396      |
|   |              |        |                              |             |                   |                |                       |              |
|   |              |        |                              |             |                   |                |                       |              |
|   |              |        |                              |             |                   |                |                       |              |
|   |              |        |                              |             |                   |                |                       |              |
| ŕ |              |        |                              |             |                   |                |                       | Suivant >>   |
|   | 1            |        |                              |             |                   |                | 1                     |              |
|   |              |        |                              |             |                   |                | •                     | 44 Précédent |
|   |              |        |                              |             |                   | caller control | Supplications conduct |              |
|   |              |        |                              |             |                   |                |                       |              |
|   |              |        |                              |             |                   |                |                       |              |
|   |              |        |                              |             |                   |                |                       |              |
|   |              |        |                              |             |                   |                |                       |              |
|   |              |        |                              |             |                   |                |                       | Ferner       |
|   |              |        |                              |             |                   |                |                       |              |

CDG 47 – Pôle Informatique - Formation de Groupe du 27 février 2018 sur la gamme Coloris Page : 18 / 29

### 16. « Contrats de partenariat Public-Privé » - Annexe B1.4

| antr | ats de partenariat pu | bic-privé               |                            |                     |                 | Commune Saint        | Jean-De-Coloris |
|------|-----------------------|-------------------------|----------------------------|---------------------|-----------------|----------------------|-----------------|
|      |                       | Ē                       | Etat des contrats de parte | mariat public-privi |                 |                      | Traitée         |
|      | Libellé Contrat       | Année Signature Contrat | Organisme                  | Nature prestations  | Montant PPP     | Montant nimunération |                 |
| 4    |                       |                         |                            |                     |                 |                      |                 |
| 1    |                       |                         |                            |                     |                 |                      |                 |
| -    |                       |                         |                            |                     |                 |                      |                 |
| 1    |                       |                         |                            |                     |                 |                      |                 |
| -    |                       |                         |                            |                     |                 |                      |                 |
|      |                       |                         |                            |                     |                 |                      |                 |
| +    |                       |                         |                            |                     |                 |                      |                 |
| +    |                       |                         |                            |                     |                 |                      | 7.637           |
|      |                       |                         |                            |                     |                 |                      |                 |
| +    |                       |                         |                            |                     |                 |                      |                 |
| 1    |                       |                         |                            |                     |                 |                      |                 |
| -    |                       |                         |                            |                     |                 |                      |                 |
| +    |                       |                         |                            |                     |                 |                      | Salverd on      |
| •    |                       |                         |                            |                     |                 | •                    | or Transford    |
|      |                       |                         |                            |                     | Ajouter control | Supprimer control:   |                 |
|      |                       |                         |                            |                     |                 |                      |                 |
|      |                       |                         |                            |                     |                 |                      |                 |
|      |                       |                         |                            |                     |                 |                      | Farrer          |
|      |                       |                         |                            |                     |                 |                      |                 |

### 17. « Engagements reçus et donnés » - Annexes B1.5, B1.6

|                | Car   | regenered in | Dell'ser         |        |             |                 | Equipment Works        |        |                                                                                                    |
|----------------|-------|--------------|------------------|--------|-------------|-----------------|------------------------|--------|----------------------------------------------------------------------------------------------------|
|                |       |              |                  | Etal   | · engagerio | VS NOON         |                        |        | 1                                                                                                    |
| Type diang     | 34966 | Nature       | Electron         | Dethi  | Periodicité | Collarco tetale | Creance au 01401/2017  | Adeate |                                                                                                    |
| \$127 Subserds | -     |              | Anonesou         | 1.000  | 12.4        |                 | 1.176775-20875865 ur 1 |        | -                                                                                                    |
| 0.6 -          | 80    | 26 Crititi b | 2                | -      |             |                 |                        |        | -                                                                                                    |
| anneri.        | 80    | 381 Exercise | manto activo su  | adrees |             |                 |                        |        | -                                                                                                    |
| BOORD .        | 90    | 280 Energy   | enants das orbre |        | 222         |                 |                        |        | -                                                                                                    |
|                | 100   | 1012100      |                  |        |             |                 |                        |        | -                                                                                                    |
|                |       |              |                  |        |             |                 |                        |        | -                                                                                                    |
|                |       |              |                  |        |             |                 | -                      |        | -                                                                                                    |
|                |       |              |                  | 1      |             |                 |                        |        | 1000                                                                                                    |
|                |       |              |                  |        |             |                 |                        |        |                                                                                                    |
|                |       |              |                  |        |             |                 |                        |        | 24.0                                                                                                    |
|                |       |              |                  | _      | - I.        |                 |                        |        | and the second second                                                                                                    |
|                |       |              |                  |        |             |                 |                        |        |                                                                                                    |
|                |       |              |                  | -      |             |                 |                        |        |                                                                                                    |
|                |       |              |                  | -      |             |                 |                        |        |                                                                                                    |
|                |       |              |                  | -      |             |                 |                        |        | 10000000                                                                                                    |
|                | -     |              |                  | -      |             |                 |                        |        |                                                                                                    |
|                |       | 1            |                  | -      |             |                 |                        |        | and the second second s |
|                |       |              |                  | _      |             |                 |                        |        | ±                                                                                                    |
|                |       |              |                  |        |             |                 |                        |        |                                                                                                    |
|                |       |              |                  |        |             |                 |                        |        |                                                                                                    |

**Engagements reçus** : la collectivité peut avoir reçu des engagements de recettes émanant d'organismes publics ou privés.

**Engagements donnés** : la collectivité peut décider de subventionner certains organismes ou bien de participer à leur capital en répartissant la dépense sur plusieurs exercices.

- ► Compléter cette annexe si nécessaire
- Valider vos saisies.
- ▶ Cocher la case *Traitée*.
- Cliquer sur *Suivant*.

La largeur des colonnes est modifiable pour une meilleure lisibilité

### 16. <u>« Subventions versées » - Annexe B1.7 (\*)</u>

| Bilerining      | roles dans la cadra de edra | thi Di | apa                        |                        |                                                                                                    | Commune Saint-          | Inan-De-Colors    |                                                            |
|-----------------|-----------------------------|--------|----------------------------|------------------------|----------------------------------------------------------------------------------------------------|-------------------------|-------------------|------------------------------------------------------------|
| Aticle          | Libelle                     | N*     | Tiers                      | Nature juridique       | Budget gyrt.                                                                                                    | Vale                    | T fones           | Cette annexe reprend les subventions versées de l'année N- |
| ► 5551          | - Dette                     | 1      | SIV.O.M. FSCOMPES          | Callactivité torsit-   | 22150,55                                                                                                    | 22158,55                | 100 million (1010 | (on blow dans la tableau at non modificialies)             |
| 6112            | Anniversaire association    | 1 1    | ASS. SPORTIVE Communi-     | Association            | 0,00                                                                                                    | 0,00                    | 812               | (en bieu dans le tableau et non modifiables).              |
| MICT .          | Subvention annuelle         | 1      | ASSOCIATION CRASSE A       | Ameriation             | 0,00                                                                                                    | 0,00                    |                   |                                                            |
| 657             | Subvention annuelle         | 1      | ASSOCIATION (E0 LAG).      | Amoriation             | 0,00                                                                                                    | 0.00                    |                   |                                                            |
| 4679.           | Subvention                  | 1      | C.C.A.S.                   | Callecture to mit-     | 100,901                                                                                                    | 4000,00                 |                   | Compléter les zones « Libellé » « Objet »                  |
| NS04:           | Subvention                  | 8.1    | AMICALE DES JOOEBRS I      | A                      | 0,00                                                                                                    | 0,00                    | to Caral          | F Completer les zones « Liberte », « Objet »               |
| 6574            | Subvention                  | 4      | ASS. SPOILTIVE Colorbuil   | 1 contaition           | -#1580.00                                                                                                    | 13500,00                |                   |                                                            |
| 6574            | Subvention                  | 1      | ASSOCIATION CHASSING       | Assocration            | 1790,00                                                                                                    | 1700,00                 |                   | Saisir les nouvelles propositions dans la colonne          |
| 0.573.          | Subvention                  | 1      | American Self Charles      | Annedation             | 1625.00                                                                                                    | 4625.00                 |                   |                                                            |
| NSCI.           | Subvention                  | 1.1    | Association 1              | Anno Catton            | 0,00                                                                                                    | 0,00                    |                   | « Proposition »                                            |
| 410.0           | Subvention                  | 8.07   | ASSOCIATION LEGENCE        | Amoridade              | 3000.00                                                                                                    | 5000,00                 |                   |                                                            |
| NOCE.           | Sutwention                  | 10     |                            | 5413078                | 1100.00                                                                                                    | 77,00                   |                   | Le bouton Ajouter suby. vous permettra de crée             |
| NOTA.           | Subvention                  | 100    | CONTENTINE LOOLE MY        | Anno Latina            | 11000.00                                                                                                    | 100000                  |                   |                                                            |
| and a           | Subvention                  | 100    | COMPENSION SAME ICA.       | Amplifier              | 31291 011                                                                                                    | 14000,001 mg            | The second second | de nouvelles subventions pour 2018                         |
| 5574            | Subvention                  | 1      | LES LITE HES DE Baint J    | Association            | STLEAN                                                                                                    | 5244.00                 |                   | de nouvelles subventions pour 2010                         |
| NTITA.          | Subvention                  | 1      | Sislation ASE              | Association            | 0.00                                                                                                    | 0.00                    |                   |                                                            |
| 81574           | Subvention                  | 1      | 1110015-01-010             | Augo-Latton            | 1400.00                                                                                                    | 5400.00                 |                   | Dans le menu traitement, vous pouvez lancer une            |
| +               |                             |        |                            |                        |                                                                                                    |                         |                   |                                                            |
|                 | 1                           | -      | 1                          | ini -                  | i di                                                                                                    |                         | Saure             | édition de contrôle.                                       |
|                 |                             |        |                            |                        | Apparent state                                                                                                    | Tapprese subv           | Transart          | Valider vos saisies                                        |
| Tanal article   |                             |        |                            | Total hudget           | Betall said                                                                                                    | Sable                   | 0.0               |                                                            |
| 1953 - Carto    | lumine aux organismes de r  | nicht  | artist.                    | 0                      | DO 22158.58                                                                                                    | -221071                 |                   | Cocher la case <i>Traitée</i> .                            |
| 1               | foral community             | Tamore | and a hill a second second | 100                    | and a second second sec | 1                       | 20                |                                                            |
|                 | Total same mar              | Farma  | so das organismes de maria | operment (anticle book | 5 22148-5                                                                                                    |                         |                   | P Unquer sur <i>Survant</i> .                              |
| Remarque :      | los informations situées d  | and le | a lignes on four hiss sent | immen du fogiciel      | in comptabilite. Elles vent                                                                                                    | non modifiables ici, il |                   |                                                            |
| fault alley has | modifier dam is logicial    | Centi  | f ipar exemple, Mature je  | undique' - thansp 1    | lation' sur la fiche du tien                                                                                                    |                         | There a           |                                                            |
|                 |                             |        |                            |                        |                                                                                                    |                         | - Hunderson       |                                                            |
|                 |                             |        |                            |                        |                                                                                                    |                         |                   |                                                            |

Si vous avez 2 subventions distinctes pour le même tiers, la zone « N° » qui correspond à un numéro d'ordre s'incrémentera automatiquement.

Il faut que la colonne « **Nature juridique** » soit alimentée. Il faut au préalable l'avoir remplie sur le tiers correspondant dans Corail.

Par le menu « Traitements », vous avez la possibilité de « Réactualiser les informations à partir de la Comptabilité » ou le bouton

Le bouton permet lui de remettre tous ces montants à zéro. Une fois remis à zéro il faudra ressaisir manuellement les propositions.

### 17. « Situation des autorisations » - Annexes B2.1, B2.2

| tunti | n des autorisation | τ               |                |           |               |                 |                    | Commane Sain          | the Coloria |
|-------|--------------------|-----------------|----------------|-----------|---------------|-----------------|--------------------|-----------------------|-------------|
|       |                    |                 |                |           |               |                 |                    |                       |             |
|       | Situation          | des autorisatio | ns de programi | 14        | ř             | Situation des : | autorisations d'en | çaşamant              | Traitée     |
| _     |                    |                 |                |           |               |                 |                    |                       |             |
| -     |                    |                 |                | AF        | - CP          | 00.000          | Destas à           | Destroy & Groupers av |             |
|       | N° ou intitulé     | AP Votée        | AP Révision    | AP Cumalé | CP Antérieurs | 2017            | financer 2018      | delà de 2018          |             |
| •     |                    |                 |                |           |               |                 |                    |                       |             |
| ļ     |                    |                 |                |           |               |                 |                    |                       |             |
| +     |                    |                 |                |           |               |                 |                    |                       |             |
| t     |                    |                 |                |           |               |                 |                    |                       |             |
|       |                    |                 |                |           |               |                 | 2                  |                       |             |
|       |                    |                 |                |           |               |                 | -                  |                       |             |
| +     |                    |                 |                |           |               |                 |                    |                       | 77455       |
| t     |                    |                 |                |           |               |                 |                    |                       |             |
| t     |                    |                 |                |           |               |                 |                    |                       | Arede       |
|       |                    |                 |                |           |               |                 |                    |                       |             |
| -     |                    |                 |                |           |               |                 | _                  |                       |             |
| +     |                    |                 |                |           |               |                 |                    |                       | _           |
| t     |                    |                 |                |           |               |                 |                    |                       | Salvard as  |
| 1     |                    |                 |                |           |               |                 |                    |                       | or Welchard |
|       |                    |                 |                |           |               |                 |                    |                       |             |
|       |                    |                 |                |           |               |                 |                    |                       |             |
|       |                    |                 |                |           |               |                 |                    |                       |             |
|       |                    |                 |                |           |               | Alpatar         | APOP               | Supprimer APCP        |             |
| -     |                    |                 |                |           |               |                 |                    |                       | Terre       |
|       |                    |                 |                |           |               |                 |                    |                       |             |

Situation des Autorisation de Programmes et Crédit de Paiement : APCP

L' APCP est un mécanisme des gestion qui permet à l'Assemblée délibérante d'engager des opérations d'investissement qui doivent s'étaler sur plusieurs exercices sans mobiliser toutes les ressources nécessaires la première année et font l'objet d'un suivi comptable pluriannuel.

Les APCP ne font pas l'objet de RAR.

- Compléter l'annexe si vous avez des APCP
- ▶ Valider vos saisies.
- Cocher la case *Traitée*.
- Cliquer sur *Suivant*.

#### Situation des Autorisations d'Engagements et Crédits de Situation des autorisations d'engagement Paiement : AECP AE - CP CP Ouvert Restes à Restes à financer au AE Révision AE Cumulé CP Antérieurs N° ou intitulé AE Votée financer 2018 delà de 2018 L' AECP est l'équivalent de l' APCP mais pour la section de fonctionnement. Ils visent à engager certaines dépenses de fonctionnement sur 1008 plusieurs exercices. -onder Les AECP ne font pas l'objet de RAR. Suivant >>> Compléter l'annexe si vous avez des AECP « Précédent ▶ Valider vos saisies. ▶ Cocher la case *Traitée*. Ajouter AECP Supprimer AECP ▶ Cliquer sur *Suivant*. Ferner

#### Tratte Description Recette greves Cette annexe permet de lister et d'identifier Ainder Description Dons les recettes d'investissement dédiées à une Septem réalisation d'investissement. Rests a serployer as 01/01/2017 1 000,00 Recettes Article Montant Cliquer sur le bouton 10251 5000 Chons et legal en copital 4 Compléter les informations demandées 5 000,00 ADDEP HEREITED Enlarver impubliciti ▶ Valider vos saisies. ▶ Cocher la case *Traitée*. Dépenses TO MAR Article Montant Cliquer sur *Suivant*. 21318 4800 Autres bâtiments publics \* 4 800,00 1 Savard --Alcutor imputation Enleyer inclution Cela concerne les amendes de police, les as Précede l dons et legs et le FEDER (Fond Européen Fleste & employer as 31/12/2017 de Développement Régional). Ferner

### 18. « Recettes grevées d'une affectation spéciale » - Annexe B3 (\*)

### 19. <u>« Etat du Personnel » - Annexe C1 (\*)</u>

#### Onglet « Agents titulaires »

|                    | Agents titulaires                | L         |                                                           | Agenta con titula                                                | inela                                                |         | Tratõe                                                                                                    |
|--------------------|----------------------------------|-----------|-----------------------------------------------------------|------------------------------------------------------------------|------------------------------------------------------|---------|----------------------------------------------------------------------------------------------------|
| Filière            | Grade                            | Catégorie | Emplois<br>budgétaines<br>(permanents à<br>temps complet) | Emplois<br>budgétaires<br>(permanents à<br>temps non<br>comptet) | Eff pourvus sur<br>emplois<br>budgétaires en<br>ETPT | Secteu  | er Partie                                                                                                    |
| Administrative     | · ADJOINT ADM. PRINCIPAL 2EME CI | ¢         | 1,00                                                      | 1,00                                                             | 00,0                                                 | ADM     |                                                                                                    |
| Administrative     | ADJOINT ADMINISTRATIF 1ERE CL.   | C         | 00,0                                                      | 1,00                                                             | 0,00                                                 | ADM     |                                                                                                    |
| Administrative     | REDACTEUR (Av. Janv. 2017)       | B         | 1,00                                                      | 0,00                                                             | 0,00                                                 | MQA     |                                                                                                    |
| Administrative     | REDACTEUR PRINCIPAL 1ERE CL (    | В         | 0,00                                                      | 1,00                                                             | 00,0                                                 | ADM     |                                                                                                    |
| Animation          | ADJOINT D'ANIMATION 2EME CL. (#  | C         | 0,00                                                      | 2,00                                                             | 00,0                                                 | ANIM    |                                                                                                    |
| Social             | AGENT SPC 1ERE CLIDES E.M (Av.   | C         | 1,00                                                      | 1,00                                                             | 00,00                                                | S       |                                                                                                    |
| Technique          | ADJOINT TECHNIQUE 2EME CL. (A    | ¢         | 2,00                                                      | 1,00                                                             | 0,00                                                 | TECH    | 1000000000                                                                                                    |
| •                  |                                  |           |                                                           |                                                                  |                                                      |         |                                                                                                    |
|                    |                                  |           |                                                           |                                                                  |                                                      | _       | The second second second second second second second second second second second second second second second se                                                                                                    |
|                    |                                  |           |                                                           |                                                                  |                                                      |         | and the second second s |
| -                  |                                  |           |                                                           |                                                                  |                                                      |         |                                                                                                    |
|                    |                                  |           |                                                           |                                                                  |                                                      | -       | The second second secon |
|                    |                                  |           |                                                           |                                                                  |                                                      | -       | Proved and                                                                                                    |
|                    |                                  |           |                                                           |                                                                  |                                                      |         | THE REPORT OF                                                                                                    |
| our memoine, attua | trum and Thir (Reseive Mell      |           | 10.00                                                     | Aparet thinks                                                    |                                                      | - 10.00 |                                                                                                    |

Pour les collectivités ayant Parme, vous avez la possibilité de récupérer directement les données de vos agents sans avoir à les saisir :

Menu « Traitements » vous permet de :

- Afficher tous les grades
- Effectuer une réactualisation des informations à partir de la paie (même action avec le bouton)

<= Parme

• N'afficher que les grades utilisés.

Vérifier tout de même les informations récupérées.

Les collectivités n'ayant pas Parme devront saisir les informations concernant leurs agents au 01/01/N:

2 onglets permettent de traiter respectivement :

- les agents titulaires
- les agents non titulaires.

2 boutons sur chaque onglet vous permettent :

- d'insérer un titulaire ou un non titulaire
- > d'enlever un titulaire ou un non titulaire.

#### Pour toutes les collectivités, il faut :

- Vérifier et compléter les nombres par ligne.
- ▶ Valider vos saisies.
- Cocher la case *Traitée*.
- Cliquer sur *Suivant*.

#### Onglet « Agents non titulaires »

|                | Agents titukaires                         |           |                           | Agents non tit                              | utaires                                            |                                                       |         |                         |                  |         |                   |  |
|----------------|-------------------------------------------|-----------|---------------------------|---------------------------------------------|----------------------------------------------------|-------------------------------------------------------|---------|-------------------------|------------------|---------|-------------------|--|
| Félére         | Grade / Emplois pourvus                   | Catégorie | Emploi non<br>permanent ? | Emplois<br>budgétairas (à<br>temps complet) | Emplois<br>budgétaires (à<br>temps non<br>complet) | Eft. pourvus sur<br>emplois<br>budgétaires en<br>ETPT | Sectour | Rêmun.<br>(Indice Brut) | Rémun<br>(Euros) | Contrat | Nature du contrat |  |
| Administrative | AGENT ADMINISTRATIF (Av. oct. 2005)       | C         | 0                         | 0.00                                        | 0.00                                               | 0.00                                                  | ADM     |                         |                  | 3-2     |                   |  |
| fechnique      | AGENT D'ENTRETIEN (Av. oct. 2005)         | C         |                           | 0,00                                        | 0.00                                               | 0,00                                                  | TECH    |                         |                  | 3-2     |                   |  |
| Social         | AGENT SPC 2EME CL DES E.M (Av. oct. 2005) | C         |                           | 0,00                                        | 0,00                                               | 0,00                                                  | SOC     |                         |                  | 3-1     |                   |  |
| Animation      | ADJOINT D'ANIMATION (Av. oct. 2005)       | C         |                           | 0,00                                        | 0,00                                               | 0,00                                                  | ANIM    |                         |                  | 3-3     |                   |  |
| Animation      | AGENT D/ANIMATION (Av. oct. 2005)         | C         |                           | 23.000                                      | 0,00                                               | 0,00                                                  | ANIM    |                         |                  | 3-2     |                   |  |
| 1911/94240/07  |                                           | 120       |                           |                                             |                                                    |                                                       | exam.   |                         |                  | 100     |                   |  |
|                |                                           |           |                           |                                             |                                                    |                                                       |         |                         |                  |         |                   |  |
|                |                                           |           |                           |                                             |                                                    |                                                       |         |                         |                  |         |                   |  |
|                |                                           |           |                           |                                             |                                                    |                                                       |         |                         |                  |         |                   |  |
|                |                                           |           |                           |                                             |                                                    |                                                       |         | -                       |                  |         |                   |  |
|                |                                           |           |                           |                                             |                                                    |                                                       |         |                         |                  |         |                   |  |
|                |                                           |           |                           |                                             |                                                    |                                                       |         |                         |                  |         |                   |  |
|                |                                           |           |                           |                                             |                                                    |                                                       |         |                         |                  |         |                   |  |
|                |                                           |           |                           |                                             |                                                    |                                                       |         |                         |                  |         |                   |  |

- La grille de l'onglet "Agents non titulaires" possède 2 colonnes distinctes "Rémunération (Indice Brut)" et "Rémunération (Euros).
- La colonne, "Secteur", est accessible et modifiable au besoin.
- La dernière colonne est « Nature du contrat ».

## 20. « Organisme pour engagement financier » - Annexe C2

| Lada des organismes para lessada la saferr                                                                                  | eld a prix on engineering fiture of |                      | Canonara Sara   | Juan De Colota |                                                                                                    |
|----------------------------------------------------------------------------------------------------|-------------------------------------|----------------------|-----------------|----------------|----------------------------------------------------------------------------------------------------|
| Nature de l'engagement<br>27 Détember d'une part du capital<br>• Détember de service public<br>• Détember de service public | Date de décision   Nom de Properen  | Reson socials Monety | erospar Mestaet | Totas )        | Cette annexe permet de fournir une vision transparente de engagements financiers de la collectivité lorsqu'elle en a pris dar d'autres organismes qu'ils soient publics ou privés. Cette annexe                                                                    |
| Oktivertieron cautionnerseet duri enginet     Subwertieron     Autre                                                        |                                     |                      |                 | These I        | <ul> <li>autres organismes qu'ils solent publies ou prives. Cette annex<br/>n'est à fournir que pour les collectivités de plus de 3500 habitants.</li> <li>Compléter si nécessaire</li> <li>Valider vos saisies.</li> <li>Cocher la case <i>Traitée</i></li> </ul> |
|                                                                                                    |                                     |                      |                 |                | <ul> <li>Cliquer sur <i>Suivant</i></li> </ul>                                                                                                    |
|                                                                                                    |                                     | ALL REPORTS          | e) bieropeens)  |                |                                                                                                    |

## 21. « Organismes de regroupement » - Annexe C3.1 (\*)

| Linte des reparames de regradement augustes adres la trabemente Contenues De                 | Cette annexe liste les organismes auxquels adhère la collectivité.                                                                                                    |
|----------------------------------------------------------------------------------------------|----------------------------------------------------------------------------------------------------|
| Type drogoneuro       Date       Mode do fearcement       Mantact du fearcement         EFCI | <ul> <li>Renseigner les informations demandées</li> <li>Sélectionner le type d'organisme avec la liste déroulante</li> <li>Saisir le nom de l'organisme</li> <li>Renseigner la date d'adhésion, le mode de financement, le montant du financement</li> <li>Valider vos saisies.</li> <li>Vous pouvez, via le menu « Traitements » et via le bouton</li> <li>subventions versées à l'article 6554.</li> </ul> |

## 22. <u>« Etablissements publics créés, services individualisés et services assujettis à la</u>

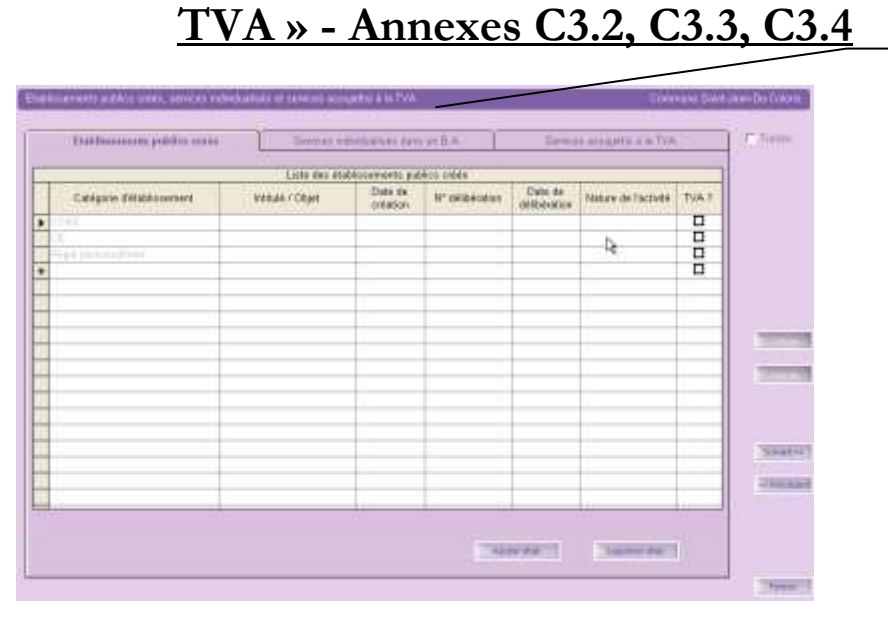

Cette annexe récapitule :

Onglet « Etablissements publics créés »

Etablissements publics créés par la collectivité (CCAS, Caisse des écoles en précisant leur nature (SPA : Service Public Administratif ou SPIC : Service Public à caractère Industriel et Commercial) ainsi que leur assujettissement à la TVA.

**Onglet « Services individualisés dans un Budget Annexe »** Budgets annexes assujettis à la TVA tel que Lotissement.

### Onglet « Services assujettis à la TVA »

Services assujettis à la TVA mais non érigés en budgets annexes.

- Compléter les divers onglets
- Valider vos saisies.
- Cocher la case *Traitée* et cliquer sur *Suivant*.

# 23. « Présentation agrégée » - Annexe C3.5 (\*)

| <ul> <li>Cette annexe présente la liste des budgets primitifs annexes 2018 déjà créés à rattacher au budget primitif principal (budget communal).</li> <li>Sélectionner dans la liste déroulante le budget annexe correspondant</li> <li>Valider vos saisies.</li> <li>Cocher la case <i>Traitée</i>.</li> <li>Cliquer sur <i>Suivant</i></li> </ul> |
|----------------------------------------------------------------------------------------------------|
|                                                                                                    |

### 24. <u>« Taux de contributions directes » - Annexe D.1 (\*)</u>

| Décisiono en matrine de tau | x de contributions directus |             |               |            |              | Contiune Se | all Jisan De Coloris |                                                                              |
|-----------------------------|-----------------------------|-------------|---------------|------------|--------------|-------------|----------------------|------------------------------------------------------------------------------|
|                             |                             |             |               |            |              |             | Transfer             |                                                                              |
| Les laxes                   | Beses notifié               | es<br>2015  | Taux applique | 2018       | Produit voté | 2018        |                      | Cette annexe retrace les informations concernant les <b>taxes fiscales</b> . |
| Hatsiatum                   | B23400,000                  | 923400,000  | 14,000        | 14,405] ** | 133524,000   | 133524.000  |                      | Il vous faut saisir :                                                        |
| Fancator faller.            | 515400,000                  | 515400,000  | 12,570 %      | 12,570     | 64786,000    | 64786.000   | -                    | <ul> <li>Les bases notifiées</li> <li>Les taux appliqués</li> </ul>          |
| Fancione man balles         | 11000,000                   | 11000.000   | 74,810        | 74,610     | 8267,000     | 8207.000    | -                    | Valider vos saisies.                                                         |
| Culturion Permins des       |                             |             |               |            | <u> </u>     | l);         | 1000000              | Vous pouvez, via le menu « Traitements »,                                    |
| TUTAL                       | 1449800,000                 | 1449800.000 |               |            | 20017.003    | 298117,000  | _                    | lancer une edition de controle.                                              |
|                             |                             |             |               |            |              |             |                      |                                                                              |
| Commune Sair<br>BP 2018     | nt-Jean-De-Coloris          |             |               |            |              |             |                      |                                                                              |

#### Edition de contrôle des taux de contributions directes

| Taxes                                     | Bases n       | otifiées      | Variation<br>des bases | Taux ap   | pliqués   | Variation<br>des taux | Produit     | s votés     | Variation<br>des produits |
|-------------------------------------------|---------------|---------------|------------------------|-----------|-----------|-----------------------|-------------|-------------|---------------------------|
|                                           | 2017          | 2018          | 2017                   | 2017      | 2018      | 2017                  | 2017        | 2018        | 2017                      |
| Taxe d'habitation                         | 923 400,000   | 923 400,000   | 0,000 %                | 14,480 %  | 14,460 %  | 0,000 %               | 133 524,000 | 133 524,000 | 0,000 %                   |
| Taxe Foncière Propriété Bâtie (TFPB)      | 515 400,000   | 515 400,000   | 0,000 %                | 12,570 %  | 12,570 %  | 0,000 %               | 64 786,000  | 64 786,000  | 0,000 %                   |
| Taxe Foncière Propriété Non Bâtie (TFPNB) | 11 000,000    | 11 000,000    | 0,000 %                | 74,610 %  | 74,610 %  | 0,000 %               | 8 207,000   | 8 207,000   | 0,000 %                   |
| Cotisation Foncière des Entreprises (CFE) |               |               | 0,000 %                | 0,000 %   | 0,000 %   | 0,000 %               |             |             | 0,000 %                   |
| TOTAL                                     | 1 449 800,000 | 1 449 800,000 | 0,000 %                | 101,640 % | 101,640 % | 0,000 %               | 206 517,000 | 206 517,000 | 0,000 %                   |

# 25. <u>Annexe : « Arrêté et signatures » (\*)</u>

| Anibi et signatures        |                                              |                                                       | Cammuna San           | nt Juan Dia Coloria |                                                      |
|----------------------------|----------------------------------------------|-------------------------------------------------------|-----------------------|---------------------|------------------------------------------------------|
| Names i                    | nzt Pa                                       | 11                                                    |                       | P. Balle            |                                                      |
| the manufacture protonets  | 10                                           | ee                                                    |                       | 1.0603.3            |                                                      |
| de suffrages auxonite      | - 12 Au                                      | landaria 1                                            |                       | Ч                   | Compléter les informations demandées                 |
| 19 ND                      |                                              |                                                       |                       |                     | Valider vos saisies.                                 |
| Classed polyanese          | M ARLOCHER Bernard, New ARLOCHER Evelyne Lys | ene Eldy, Mile BLOSSE Gwendolme, M. BOARROASSE Patric | k, Mme BOARROASSE 🖉 🕷 |                     |                                                      |
| (Wommanitae(6))            |                                              |                                                       | 2 *                   |                     |                                                      |
| Electron amagent(a)        | Mile COLORIS Clara                           |                                                       |                       |                     | Le bouton Aperçu vous permet depuis                  |
| Challen & entranethi       | M. KELHETTER Frederic Bernard                |                                                       |                       |                     | la saisie de l'appeve de lancer l'écrap de l'édition |
| Date to constants          | 14/03/2018                                   |                                                       |                       |                     | officielle et de p'éditor que gette appende          |
| inserie per pe blane       |                                              |                                                       |                       | 10000               | officielle et de fi editer que cette affiexe.        |
| 6 Sant-Jean-De-Colorn      |                                              | 8 09/04/2018                                          |                       |                     |                                                      |
|                            |                                              |                                                       |                       |                     | En utilisant la formule « X donne pouvoir à Y »,     |
| a Meni                     |                                              |                                                       |                       |                     | les deux noms (X et Y) apparaissent sur l'état       |
| Deltaine zer Mosombilie de | ldibérante                                   | Vision of American Ordenane                           |                       | Treasure 2          | généré (cf. page 27).                                |
| A Serri-Jaan-De-Coloria    |                                              | P 06/04/2018                                          | Ch. Consed Managing   | 1                   |                                                      |
|                            |                                              |                                                       | SU COTSEE MERICIPE    | _10                 | Attention de respecter strictement la casse et       |
| (>mth end atom per         | a Marin                                      | insum in immediate en                                 | = 10                  | 04/2018             | l'orthographe de la formule ci-dessus.               |
| of de la publication le    | 1004-2018                                    | 1.0.1                                                 | onarania I            | ( Texaster)         |                                                      |
|                            |                                              | 171                                                   |                       |                     | Vous aurez aussi le choix :                          |
|                            |                                              |                                                       |                       |                     | de l'improssion sur 1 eu 2 pages                     |
|                            |                                              |                                                       |                       |                     | le l'impression sur l'ou 2 pages                     |
|                            |                                              |                                                       |                       |                     | de pre-remplir la page de signature avec             |
|                            |                                              |                                                       |                       |                     | une case par élu pour l'émargement, en               |
|                            |                                              |                                                       |                       |                     | fonction des « NOM Prénoms » séparés                 |
|                            |                                              | Arrete et signatures                                  |                       |                     | par des virgules, saisies dans la zone               |
|                            |                                              | • 1 page                                              | 2 pages               |                     | « Etaient présents »                                 |
|                            |                                              | Fouille d'émorserent                                  |                       |                     | 1                                                    |
|                            |                                              | Feullie d emargement                                  | pre-remplie           |                     | Cliquer sur le bouton Aperçu                         |
|                            |                                              |                                                       | 7 Non                 |                     | Imprimen l'état                                      |
|                            |                                              | o Oui                                                 | NOT                   |                     | F imprimer i etat.                                   |
|                            |                                              |                                                       |                       |                     |                                                      |

#### Commune Saint-Jean-De-Coloris BP 2018

|                                                                                   | IV - ANNEXES                                           |                  |                          | IV      |
|-----------------------------------------------------------------------------------|--------------------------------------------------------|------------------|--------------------------|---------|
|                                                                                   | ARRËTË ET SIGNATURES                                   |                  |                          | D2      |
|                                                                                   |                                                        | Nombre de mem    | bres en exercice :       |         |
|                                                                                   |                                                        | Nombre de mem    | bres présents:           |         |
|                                                                                   |                                                        | Nombre de suffra | ages exprimés :          |         |
|                                                                                   |                                                        | VOTES -          | Pour :                   |         |
|                                                                                   |                                                        |                  | Contre :                 |         |
|                                                                                   |                                                        |                  | Abstentions :            |         |
|                                                                                   |                                                        | Date de convoca  | tion : 14/03/2018        |         |
| Présenté nor le Maire                                                             |                                                        |                  |                          |         |
| A Saint-Jean-De-Coloris, le 08/04/201                                             | 8                                                      |                  |                          |         |
| le Maire ,                                                                        |                                                        |                  |                          |         |
| Délibéré par l'Assemblée délibérante                                              | en session Ordinaire                                   |                  |                          |         |
| A Saint-Jean-De-Coloris, le 08/04/201                                             | 8                                                      |                  |                          |         |
|                                                                                   |                                                        | Les membres du   | Conseil Municipal,       |         |
| M. ARLOCHER Bernard                                                               | Mme ARLOCHER Evelyne Ly:                               | siane Eldy       | Mile BLOSSE Gwendoline   |         |
|                                                                                   |                                                        |                  |                          |         |
| I. BOARROASSE Patrick                                                             | Mme BOARROASSE Josiane                                 |                  | M. FAMALA Françis        |         |
|                                                                                   |                                                        |                  |                          |         |
| I. GAERUNOALT Olivier                                                             | M. HOBORES Philippe                                    |                  | Mile MACHUAT Stéphanie P | atricia |
|                                                                                   |                                                        |                  |                          |         |
| Ima CALIDE Carloss                                                                |                                                        |                  |                          |         |
| Ame SAURE Connie                                                                  |                                                        |                  |                          |         |
|                                                                                   |                                                        |                  |                          |         |
|                                                                                   |                                                        |                  |                          |         |
|                                                                                   |                                                        |                  |                          |         |
|                                                                                   |                                                        |                  |                          |         |
|                                                                                   |                                                        |                  |                          |         |
|                                                                                   |                                                        |                  |                          |         |
|                                                                                   |                                                        |                  |                          |         |
|                                                                                   |                                                        |                  |                          |         |
|                                                                                   |                                                        |                  |                          |         |
|                                                                                   |                                                        |                  |                          |         |
|                                                                                   |                                                        |                  |                          |         |
|                                                                                   |                                                        |                  |                          |         |
|                                                                                   |                                                        |                  |                          |         |
|                                                                                   |                                                        |                  |                          |         |
|                                                                                   |                                                        |                  |                          |         |
|                                                                                   |                                                        |                  |                          |         |
|                                                                                   |                                                        |                  |                          |         |
|                                                                                   |                                                        |                  |                          |         |
|                                                                                   |                                                        |                  |                          |         |
|                                                                                   |                                                        |                  |                          |         |
| Certifié exécutoire par le Maire. com                                             | te tenu de la transmission en préfecture. Ie           |                  |                          |         |
| Certifié exécutoire par le Maire, com<br>10/04/2018, et de la publication le 10/0 | te tenu de la transmission en préfecture, le<br>4/2018 |                  |                          |         |